## Instrukcja

## korzystania z internetowej kontroli opłat czynszowych

## UWAGA:

## Pierwszy dostęp do informacji nastąpi do 7 dni roboczych od momentu dostarczenia do spółdzielni wypełnionego oświadczenia

- 1. Wejdź na stronę <u>www.poludniesm.pl</u> w zakładkę "**Podgląd konta czynszowego**
- 2. W polu "Identyfikator" wpisz swój indeks lokalu
- 3. W polu "Hasło" wpisz hasło podane podczas wypełniania oświadczenia
- 4. Kliknij "Zaloguj"
- 5. Dla bezpieczeństwa, przy pierwszym logowaniu, program wymusza zmianę hasła. Nowe hasło musi mieć od 8 do 12 znaków i zawierać wielkie i małe litery, co najmniej 1 cyfrę i znak specjalny np. ?! itp. Dalej postępuj zgodnie z instrukcją na ekranie:
  - w polu "Aktualne hasło" wpisz hasło podane podczas wypełniania oświadczenia
  - w polu "Nowe hasło" wpisz nowe hasło
  - w polu "Potwierdzenie hasła" wpisz ponownie nowe hasło
- 6. Zatwierdź zmiany i zapamiętaj nowe hasło
- 7. W przypadku pięciokrotnego błędnego logowania, konto zostanie zablokowane prosimy wówczas o kontakt na e-mail: <u>ebok@poludniesm.pl</u>
- 8. Po zalogowaniu, klikając na poszczególne zakładki, pojawi się informacja na temat salda czynszowego, wymiaru opłat, historii naliczeń i wpłat z podziałem na poszczególne miesiące, stanu wodomierzy itp.
- 9. Po zakończeniu przeglądania kliknij "Wyloguj"
- 10. Dane przedstawione na internetowym koncie czynszowym mogą być prezentowane z kilkudniowym opóźnieniem w stosunku do systemu księgowego.